# Sapphire Report Card Guide

| You must enter in grades manually.<br>For <u>3rd grade only</u> , each subject area<br>receives grades that are pulled from<br>the assignments in your gradebook<br>(tests, homework, etc.) while the<br>other subcategories will be entered in<br>manually (reads fluently,<br>comprehension, etc.) | Select a Class<br>Course ID:<br>Section Number:<br>:<br>Go To:<br>Go to GradeBook<br>Go to Class Attendance<br>Go to Homeroom/Daily Attendance                | Term:                                                                                                    |
|----------------------------------------------------------------------------------------------------|----------------------------------------------------------------------------------------------------|----------------------------------------------------------------------------------------------------|
| To begin, look for the <b>Elementary</b><br><b>Assessment</b> area when you first log<br>in. You can choose to enter grades<br>by student or by subjectwhatever<br>works best for you.                                                                                                    | Elementary Assessment By Student By Subject  elling  lebooks © Reports © Utilities ©                                                                          |                                                                                                    |
| Subject:                                                                                                    | Spelling         MP: 1         Grade: 03         Building: Hopewell Elementary           ck Comments         Harmen Code: 100         Harmen Doministics: 100 | Teacher ID: schurkamps                                                                                                    |
| For 3rd grade:                                                                                                    | ebook Grades Hmrm Code: 100 Hmrm Description: 100                                                                                                    | Hmrm Teacher: Schurkamp, Saran                                                                                                    |
| Whole Subject: Pulled from Gradeb                                                                                                    | Non, Colby Uses correct spelling in daily writing                                                                                                    | Crading Key           1         2         3         4           A         A         A         A           A         A         A         A |
| Subcategories: Entered in manually                                                                                                    |                                                                                                    |                                                                                                    |

# Entering Grades by SUBJECT

Basically, you will enter in grades for your students one at a time for that particular subject you chose. 1. Choose to enter grades **By Subject** from the menu as seen above.

2. Follow the steps (grade level, marking period, subject). If you see more than one area (Homeroom and Course), it does not matter which you select. It's there for teachers that have more than one class.

3. Click on Skill Assessment to continue.

| Assessment B     | y Subject                 |                                                 | Sapphire                                           |
|------------------|---------------------------|-------------------------------------------------|----------------------------------------------------|
| Assessmen        | t By Subject              |                                                 |                                                    |
| My Gradebooks 🗢  | Reports 🗢 Utilities 🗢     |                                                 |                                                    |
|                  | < 0                       |                                                 |                                                    |
|                  | First:                    | Select the Grade level of the students you wish | to grade from the drop-down.                       |
|                  |                           | 02 🛟                                            |                                                    |
|                  |                           | Second: Select the marking period from          | the drop-down.                                     |
|                  |                           |                                                 |                                                    |
|                  |                           | Third: Select the subject you wish to grade     | from the drop-down.                                |
|                  |                           | Reading                                         |                                                    |
|                  | Fourth: Click on the "Ski | Assessment)" button next to each homeroom       | to give grades to the students from this homeroom. |
|                  | Homeroom Code             | Homeroom Description                            | Homeroom Teacher                                   |
| Skill Assessment | 28                        | 28                                              |                                                    |
| Skill Assessment | 23                        | 23                                              |                                                    |
| Skill Assessment | 25                        | 25                                              |                                                    |
|                  |                           |                                                 |                                                    |
|                  | Course-Section            | Course Title                                    | Teacher                                            |
| Skill Assessment | 2Reading-001              | 2 Reading                                       |                                                    |

#### The image below explains what everything represents.

| Subject I am entering grades for              | Name of student I am currently entering grades for | Clicking this will with the Grade I | open the Key<br>Descriptors |
|-----------------------------------------------|----------------------------------------------------|-------------------------------------|-----------------------------|
| Subject Assessment Entry                      |                                                    | Sapphire                            | Software <b>GRADEBOOK</b>   |
| Reading                                       |                                                    |                                     |                             |
| My Gradebooks 🗢 Reports 🗢 Utilities 🗢         |                                                    |                                     |                             |
|                                               |                                                    |                                     |                             |
| Subject: Reading                              |                                                    | Teacher ID                          |                             |
| Spell Check Comments<br>Pull Gradebook Grades | ding-25 Title: 2 Reading                           | Teacher:                            |                             |
| View All Students                             |                                                    | C                                   | Grading Key                 |
| READING                                       |                                                    |                                     | 2 3 4                       |
| Reading Strategies                            |                                                    | 0                                   |                             |
| Fluency                                       |                                                    | S                                   |                             |
| Comprehension                                 | /                                                  | N                                   |                             |
| Response to Literature                        |                                                    |                                     |                             |
| Fountas & Pinnell Reading Level               |                                                    |                                     |                             |
|                                               |                                                    |                                     |                             |
| Class Roster: I can click on names he         | re to enter                                        |                                     |                             |
| grades or click on the green previous         | s/next                                             | Enter in                            | grades                      |
| arrows. I can also click on View All S        | Students                                           | <u></u>                             | <u>g</u>                    |
| to view ALL students on the same scre         | een                                                | nei                                 | <u>e.</u>                   |
|                                               |                                                    |                                     |                             |

4. Select a student from the roster and enter in grades! You can fill grades across for all students and then make changes as needed. Don't forget to **save** your work!

To auto fill a grade for all students click the button that has the **downward point arrow**. You will only see this option on the first student in your roster. Type in the grade, click the button and confirm. Now all students will receive that grade and you can go and modify the students that need a change.

| Building: Hopewell Elementary                       | Teacher ID: schurkamps    |             |
|-----------------------------------------------------|---------------------------|-------------|
| Title: 2 Room                                       | Teacher: Schurkamp, Sarah |             |
| Copy grade of O to all students for this line item? | O                         | Grading Key |
| Cancel OK                                           |                           |             |
|                                                     |                           |             |
|                                                     |                           |             |
|                                                     |                           |             |

It may be helpful to view all your students on the same screen rather than an individually. Click the **View All Students button** to view all your students at once. View All Students

 Boneham, Rupert

 Clement, James

 Donaldson, Colby

 Lusth, Ozzy

 Mariano, Rob

Now, you can scroll down and see all your students at once.

| TRusset Reacher                 |     |   | Condiana Ma |      |
|---------------------------------|-----|---|-------------|------|
| Rupert Bonenam                  |     | C | Grading Ke  | ey   |
| READING                         | 1   | 2 | 3           | 4    |
| Reading Strategies              | 0 🍯 |   |             |      |
| Fluency                         |     |   |             |      |
| Comprehension                   |     |   |             |      |
| Response to Literature          |     |   |             |      |
| Fountas & Pinnell Reading Level |     |   |             |      |
|                                 |     | _ |             |      |
| 🗊 James Clement                 |     | C | Grading Ke  | ey)  |
| READING                         | 1   | 2 | 3           | 4    |
| Reading Strategies              | 0   |   |             |      |
| Fluency                         |     |   |             |      |
| Comprehension                   |     |   |             |      |
| Response to Literature          |     |   |             |      |
| Fountas & Pinnell Reading Level |     |   |             |      |
|                                 |     | _ |             | _    |
| Colby Donaldson                 |     | C | Grading Ke  | ey_) |
| READING                         | 1   | 2 | 3           | 4    |
| Reading Strategies              | 0   |   |             |      |
| Fluency                         |     |   |             |      |
| Comprehension                   |     |   |             |      |
| Response to Literature          |     |   |             |      |

# Entering Grades by STUDENT

| 1. Click <b>By Student</b> under<br>Elementary Assessment.                        | Select a Class<br>Course ID:<br>Section Number:<br>Go To:                    | Term: |
|-----------------------------------------------------------------------------------|------------------------------------------------------------------------------|-------|
| 2. Select the marking period.                                                     | Go to GradeBook<br>Go to Class Attendance<br>Go to Homeroom/Daily Attendance |       |
| 3. Click on <b>Skill Assessment</b> for the student you wish to enter grades for. | Elementary Assessment<br>By Student By Subject                               |       |

| Assessment By Student               |                        |                 |                         |        |                |
|-------------------------------------|------------------------|-----------------|-------------------------|--------|----------------|
| Assessment By Student               |                        |                 |                         |        |                |
| My Gradebooks                       |                        |                 |                         |        |                |
|                                     |                        |                 |                         |        |                |
|                                     | First: Select the mark | ing period from | m the drop-down.        | >      |                |
| Second: Click on                    | the "Skill Assessment  | )" button next  | to each student to giv  | e them | grades.        |
| Student Name                        | Student ID             | Homeroom        | Homeroom<br>Description | Grade  | Report<br>Card |
| Skill Assessment 🐊 Boneham, Rupert  | 300002                 | 100             | 100                     | 03     | 03             |
| Skill Assessment 🍇 Clement, James   | 300004                 | 100             | 100                     | 03     | 03             |
| Skill Assessment 🌦 Donaldson, Colby | 300000                 | 100             | 100                     | 03     | 03             |
| Skill Assessment 🍇 Lusth, Ozzy      | 300003                 | 100             | 100                     | 03     | 03             |

### The image below explains what everything represents.

|   | Student I am e                                | ntering grades for                            | Subject I am curre<br>grades for | ntly entering      | Clicking this will with the Grade D | open the Key<br>escriptors |
|---|-----------------------------------------------|-----------------------------------------------|----------------------------------|--------------------|-------------------------------------|----------------------------|
|   | Student Assessm                               | ent Entry                                     |                                  |                    | SapphireSof                         | itware <b>GRADEBOOK</b>    |
|   |                                               |                                               |                                  |                    |                                     |                            |
|   |                                               |                                               |                                  | /                  |                                     |                            |
|   | O Name:                                       | DON'T FOR                                     | IGET TO SAVE!                    | . KA <b>MP</b> : 1 | Building: Hopewell Elementary       |                            |
|   | Spell Check Comments<br>Pull Gradebook Grades | Birth Date: 05/                               | 12/2006 H                        | meroom: 45A        | Teacher ID:                         |                            |
| < | View All Subjects                             | 2                                             | Math                             |                    | 6                                   | Grading Key                |
|   | GENERAL                                       | MATH                                          |                                  |                    |                                     | 2 3 4                      |
|   | Music                                         | Identifies basic geometric shapes             |                                  |                    |                                     |                            |
| 1 | Physical Education                            | Counts objects to 20                          |                                  |                    |                                     |                            |
|   | Library                                       | Connects numerals, number names and quantitie | es to 20                         |                    |                                     |                            |
| L | Language Arts                                 | Demonstrates a system of classifications      |                                  |                    |                                     |                            |
|   | Habits of Learning                            | Forms numerals to 20                          |                                  |                    |                                     |                            |
|   |                                               | Fluently add and subtract within 5            |                                  |                    |                                     |                            |
| S | Subjects: I can cl                            | ick on subjects here t                        | o enter                          |                    |                                     |                            |
| g | rades or click or                             | n the green previous                          | /next                            |                    | Enter in                            | grades                     |
| a | rrows. I can als                              | so click on View All S                        | ubjects to                       |                    |                                     | <u>9.4400</u>              |
| v | iew ALL subjects                              | s on the same screen                          | •                                |                    | ner                                 | <u>e.</u>                  |

For **3rd grade only**, each subject receives a letter grade that gets pulled from the all the assignments in the gradebook. It automatically pulls the grade and has it entered in. If the boxes are grayed out or unavailable, they are just not being graded during that marking period you are working in! **You still need to make sure that you SAVE even if you don't have to manually enter any grades.** 

| Subject Assessme                              | nt Entry              |                     |                               | Sa                          | apphireSoftware <b>BRADEBOOK</b> |
|-----------------------------------------------|-----------------------|---------------------|-------------------------------|-----------------------------|----------------------------------|
| Spelling                                      |                       |                     |                               |                             |                                  |
| My Gradebooks   Reports                       | ♥ Utilities ♥         |                     |                               |                             |                                  |
|                                               | <u> </u>              |                     |                               |                             | <b></b>                          |
| Subject: Spelling                             | <b>MP</b> : 1         | Grade: 03           | Building: Hopewell Elementary | Teacher ID: sch             | urkamps                          |
| Spell Check Comments<br>Pull Gradebook Grades | Hmr                   | <b>m Code</b> : 100 | Hmrm Description: 100         | Hmrm Teacher: Schurkamp, Sa | rah                              |
| View All Students                             | G                     |                     | 🗈 Rupert Boneham              |                             | Grading Key                      |
| Boneham, Rupert                               |                       |                     |                               |                             | 1 2 3 4                          |
| Clement, James                                | SPELLING              |                     |                               |                             |                                  |
| Donaldson, Colby                              | Knows assigned wor    | ds                  |                               |                             |                                  |
| Lusth, Ozzy                                   | Uses correct spelling | in daily writing    |                               |                             |                                  |
| S: Mariano, Rob                               |                       |                     |                               |                             |                                  |
|                                               |                       |                     |                               |                             | $\smile$                         |

### Habits of Learning

For Habits of Learning, you enter in the appropriate grade according to the Grading Key.

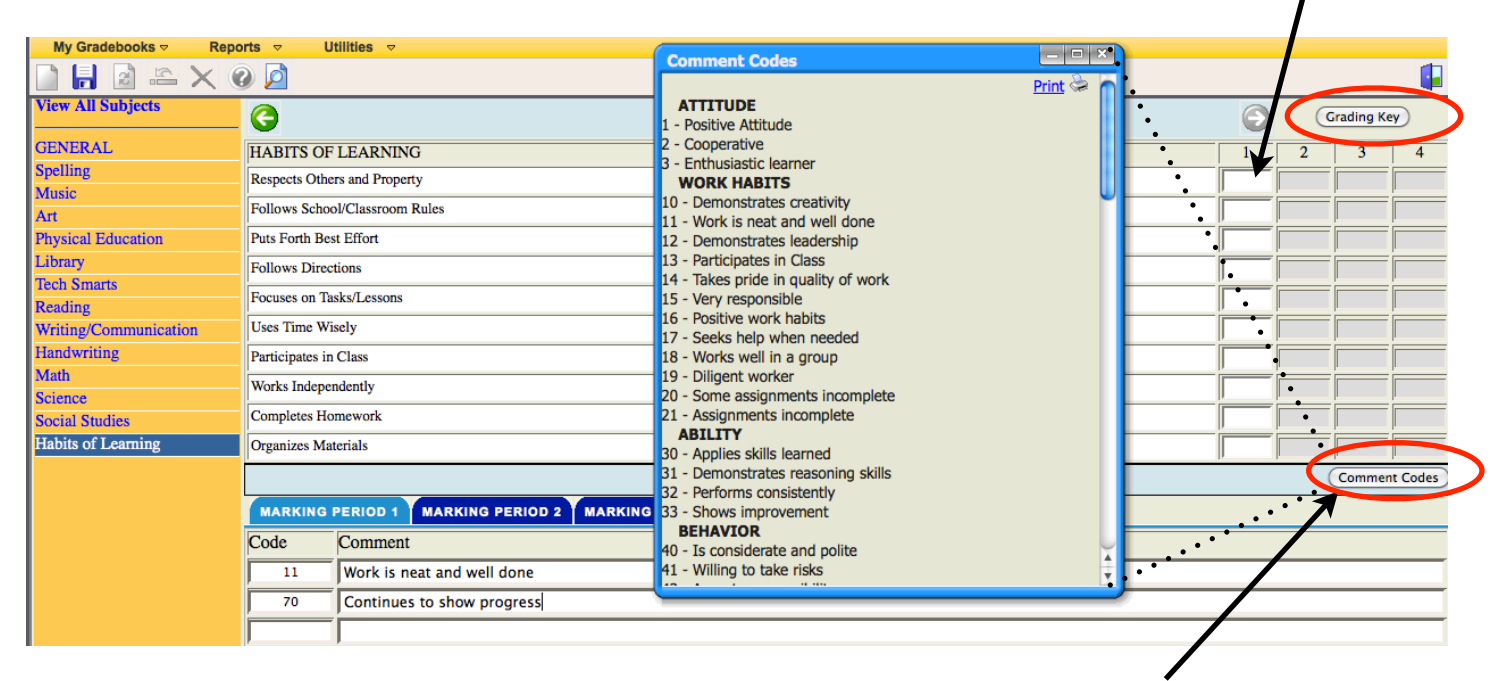

You can enter up to 4 comments. Just click the **Comment Codes** button to view the codes (you can print this out or leave it up on your screen). Enter in the code number and it automatically fills in the comment.

## To view the ACTUAL REPORT CARD

| There are two ways to preview the<br>report cards of your students. You can<br>only do this by going through the<br>Elementary Assessment section<br><b>BY STUDENT</b> ( <i>not</i> by Subject.) | Select a Class<br>Course ID:<br>Section Number:<br>Go To:<br>Go to GradeBook<br>Go to Class Attendance<br>Co to Homeroom/Daily Attendance | Term: |
|----------------------------------------------------------------------------------------------------|----------------------------------------------------------------------------------------------------|-------|
|                                                                                                    | Go to Lesson Planner                                                                                                    |       |
|                                                                                                    | Clementary Assessment<br>By Student By Subject                                                                                            |       |

| Assessment By Student                |                        |                 |                         |         |                |
|--------------------------------------|------------------------|-----------------|-------------------------|---------|----------------|
| Assessment By Student                |                        |                 |                         |         |                |
| My Gradebooks                        |                        |                 |                         |         |                |
|                                      |                        |                 |                         |         |                |
|                                      | First: Select the mark | ing period from | m the drop-down.        |         |                |
| Second: Click on                     | the "Skill Assessment  | )" button next  | to each student to give | ve them | grades.        |
| Student Name                         | Student ID             | Homeroom        | Homeroom<br>Description | Grade   | Report<br>Card |
| Skill Assessment 🎧 😹 Boneham, Rupert | 300002                 | 100             | 100                     | 03      | 03             |
| Skill Assessment Clement, James      | 300004                 | 100             | 100                     | 03      | 03             |
| Skill Assessment 🐊 Donaldson, Colby  | 300000                 | 100             | 100                     | 03      | 03             |
| Skill Assessment                     | 300003                 | 100             | 100                     | 03      | 03             |
| Skill Assessment 🌦 Mariano, Rob      | 300001                 | 100             | 100                     | 03      | 03             |
|                                      |                        |                 |                         |         |                |

| N                                            |
|----------------------------------------------|
| To see a preview of the <i>actual report</i> |
| <i>card</i> , go into Elementary             |
| Assessment by STUDENT.                       |
| You can either click the printer button      |
| or if you already viewing a student,         |
| click the Preview button.                    |
|                                              |

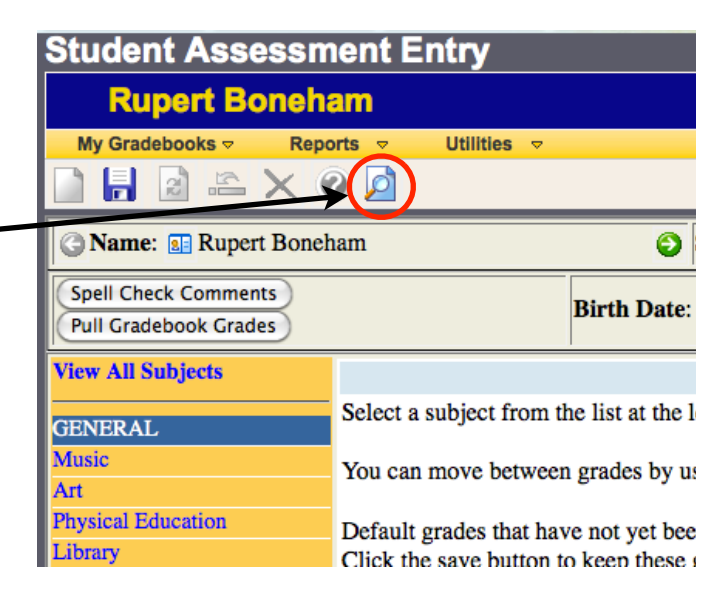